Windows11 のアップグレードを Windows10 に戻す方法

Windows11のアップグレードをWindows10に戻す手順です。 アップグレードしてから10日以内であれば戻すことが可能です。

1. 「Windows」ロゴボタンをクリックし、「設定」をクリックします。

| ピン留め済み               |                    |                         | すべてのアプリ >                 |              |            |
|----------------------|--------------------|-------------------------|---------------------------|--------------|------------|
| CO<br>Microsoft Edge | х-л                | カレンダー                   | Microsoft Store           | <b>2</b> 77h | Ø<br>Dz    |
| Office               | Xbox               | <b>V</b> A<br>Solitaire | O<br>Spotify - 世界委        | Netflix      | V<br>To Do |
| Dia News             | Picsart Photo      | Twitter                 | 大W首集入FU<br>同<br>Instagram | Adobe        | 84         |
| おすすめ                 | Studio: Collage    |                         |                           | Photoshop    |            |
| (al<br>Wi            | めた<br>ndows セットアップ |                         |                           |              |            |
|                      |                    |                         |                           |              |            |

2. 左メニューの「システム」をクリックし、「回復」ボタンをクリックします。

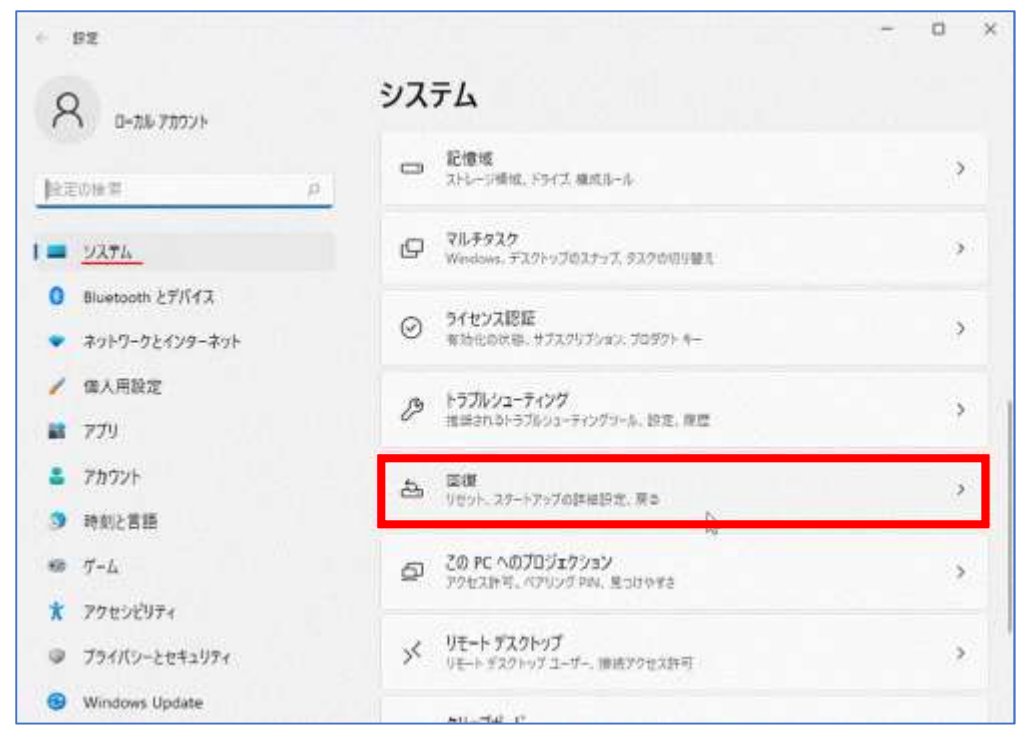

## 「回復」ボタンをクリックすると、「復元」ボタンが表示されます。

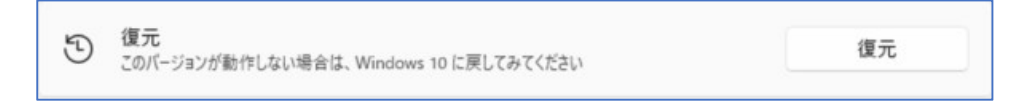

「回復」ボタンをクリックしても、「復元」ボタンがグレーアウトしている場合は、Windows10に戻すことができません。 その場合は、Windows10をクリーンインストールとなります。

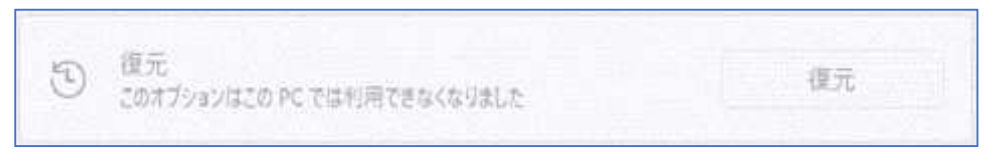

3. 回復オプションにある「復元」ボタンをクリックします。

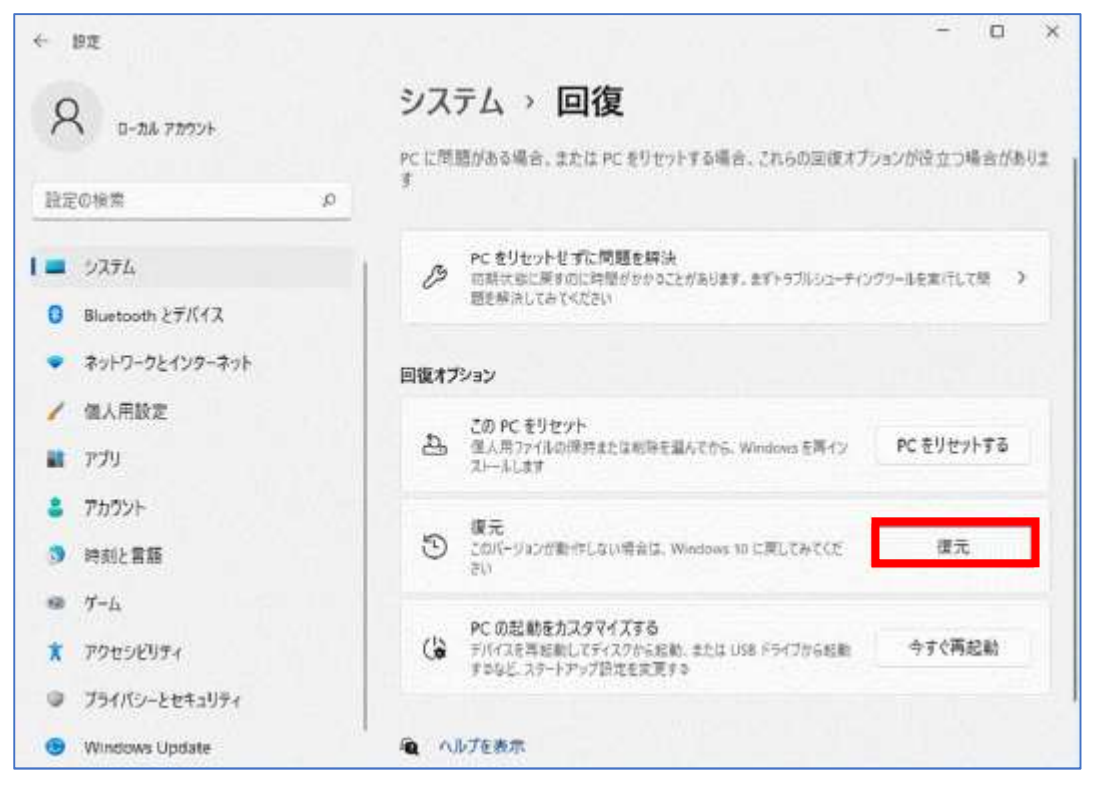

4. 「準備しています」と表示されるので、しばらく待ちます。

| Windows 10 CODE # D      |       |
|--------------------------|-------|
| 準備しています<br>(こしばらくお待ちください |       |
|                          |       |
|                          |       |
|                          | キャンゼル |

5. 「Windows10に復元する」画面が表示されたら、戻す理由について任意にチェックし、「次へ」をクリックします。

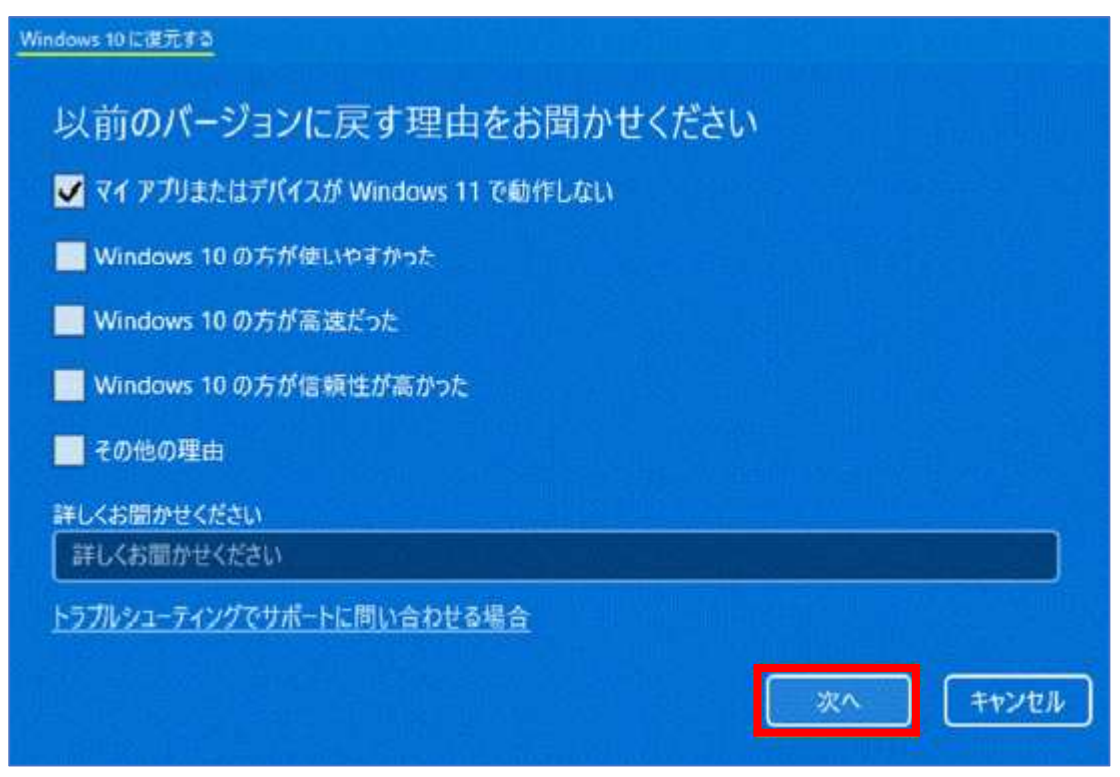

6. 「アップデートをチェックしますか?」と表示されたら、「行わない」をクリックします。

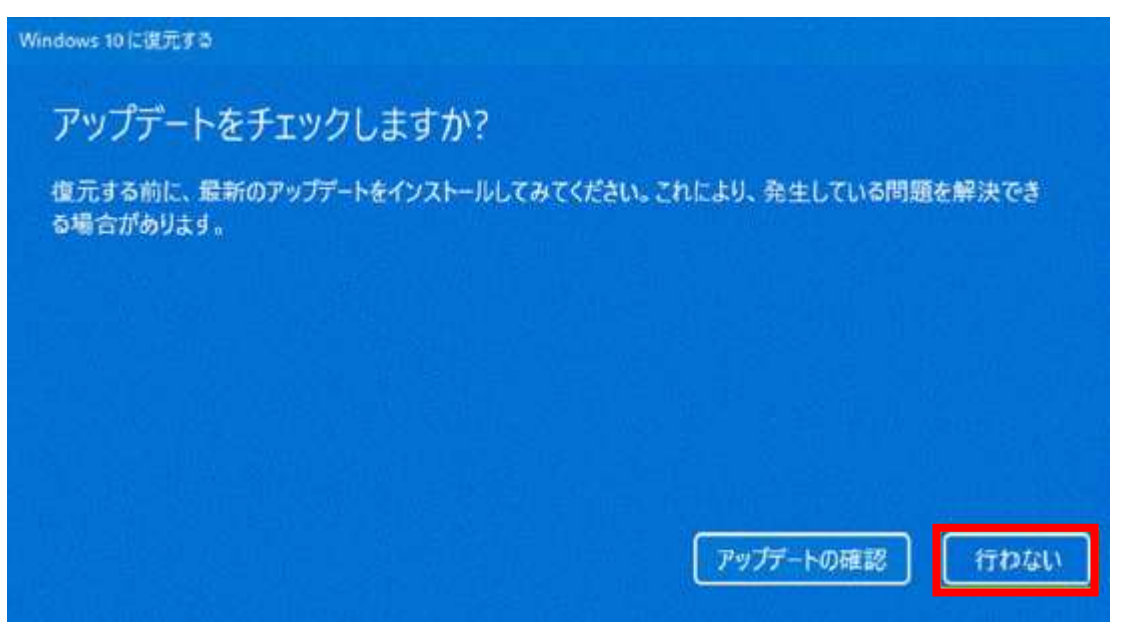

7. 「知っておくべきこと」と表示されたら、注意点を確認をし、「次へ」をクリックします。

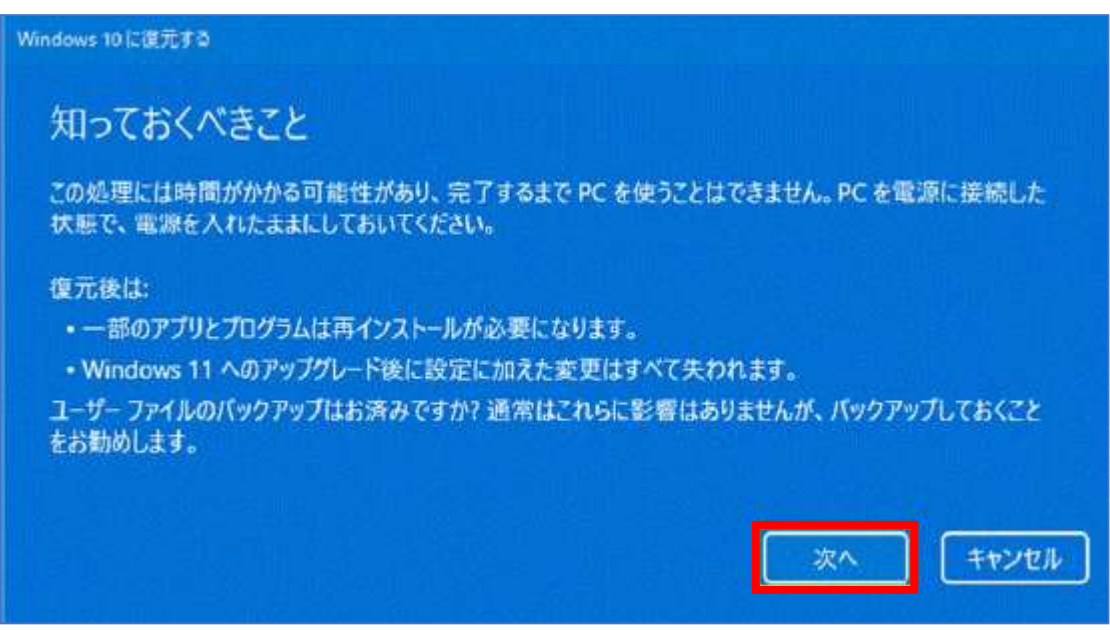

8. 「ロックアウトされないようにご注意ください」と表示されたら、「次へ」をクリックします。

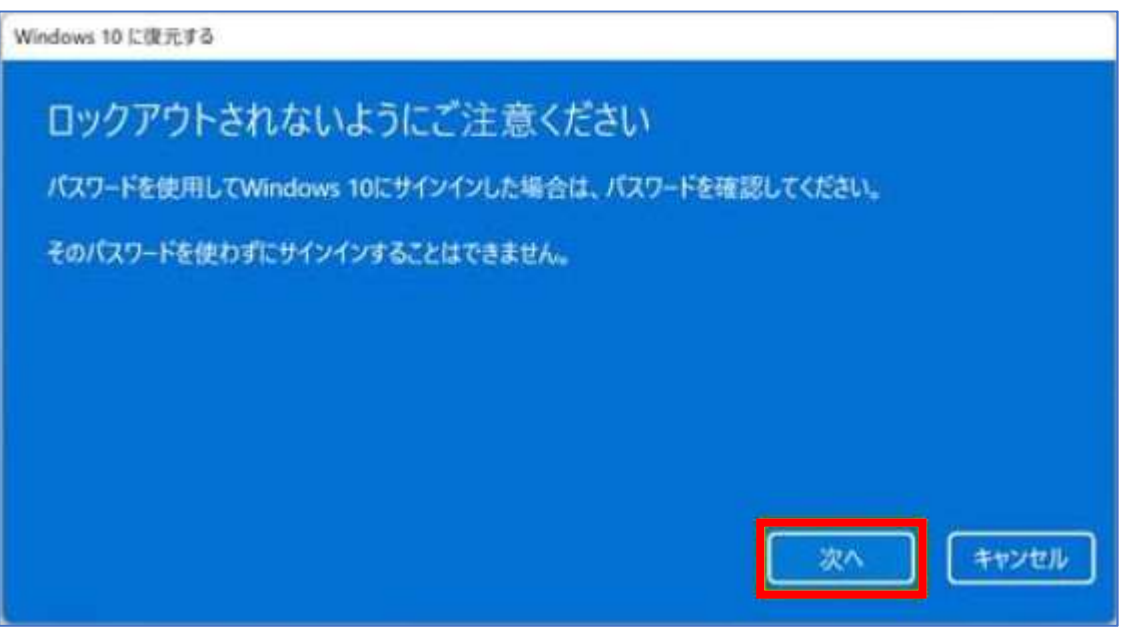

9. 「Windows11 をお試しいただきありがとうございます」と表示されたら、「Windows10 に復元する」ボタンをクリックします。

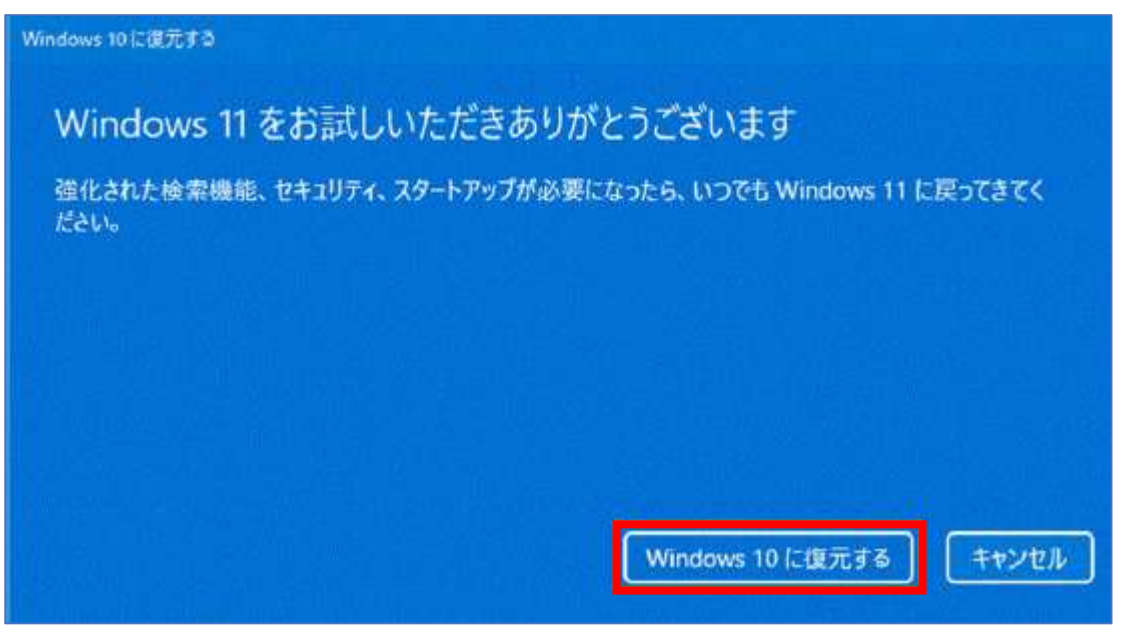

10. 再起動後に、「以前のバージョンの Windows を復元しています」と表示され、復元処理が開始されます。 この作業は、PC のスペックによっては時間がかかりますので、しばらく待ちます。

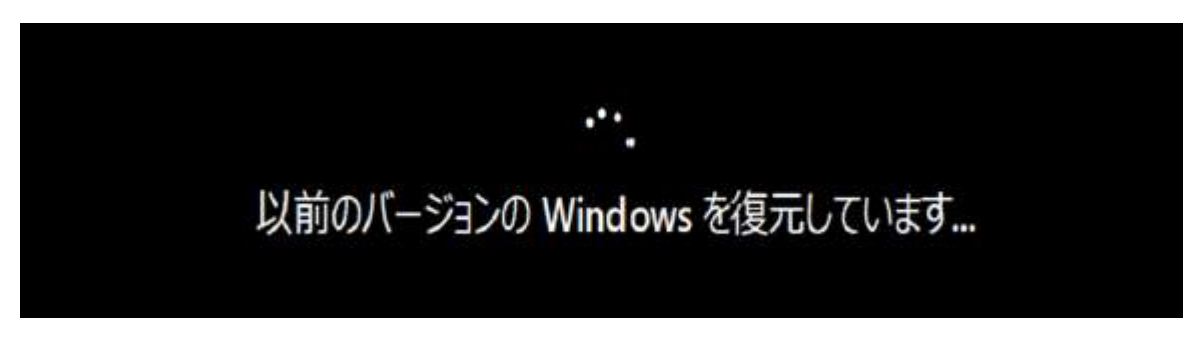

11. 復元処理が終了すると、自動で再起動され、Windows10の起動画面が表示されます。